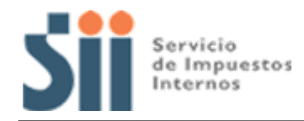

## ¿CÓMO CONSULTAR CARTA DE REAVALÚO?

## PASO 1:

En el portal del Reavalúos de Bienes Raíces No Agrícolas 2014, ingrese a la opción Consultar carta de reavalúo.

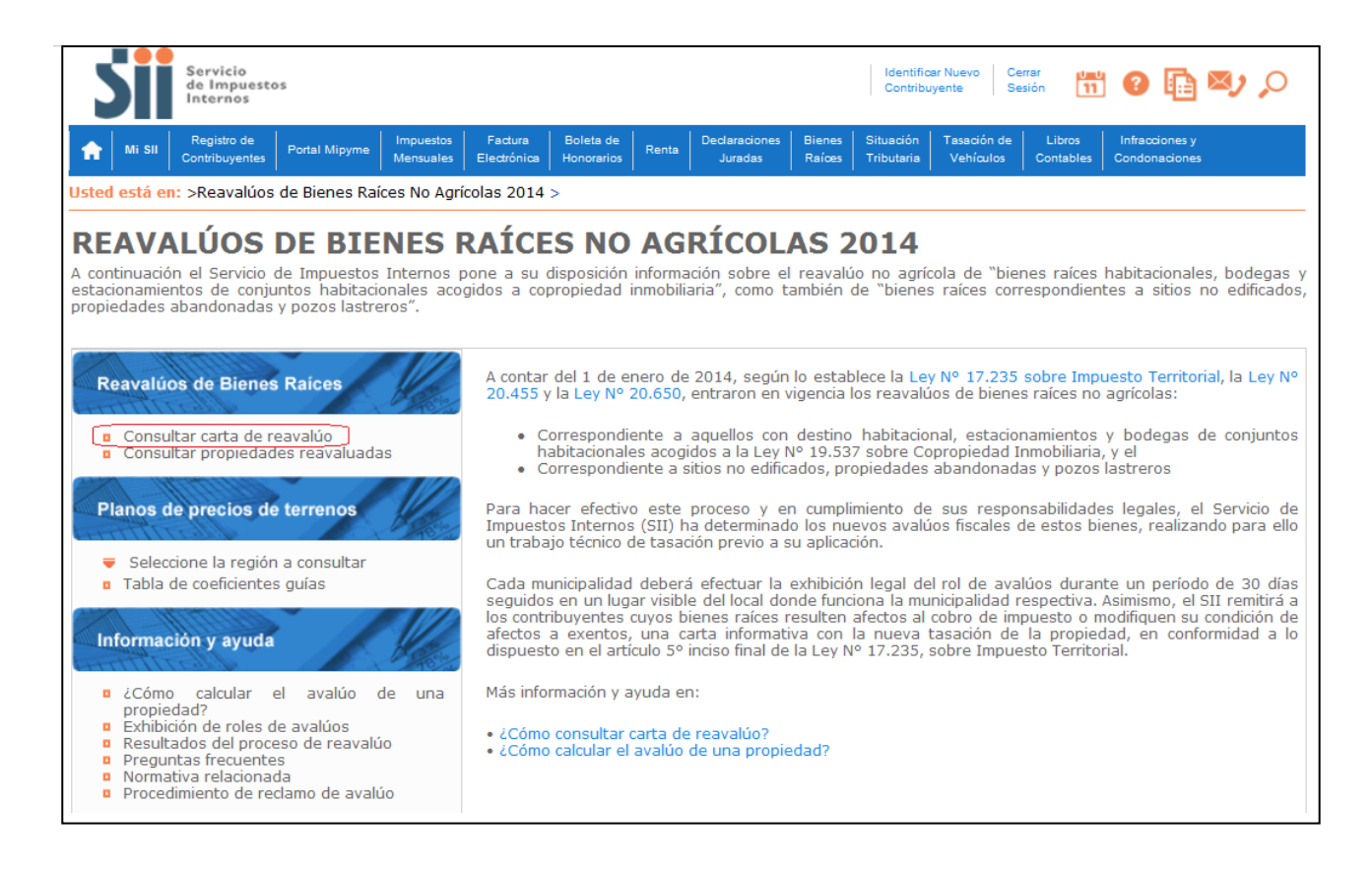

## PASO 2:

Luego, deberá autenticarse con RUT y clave.

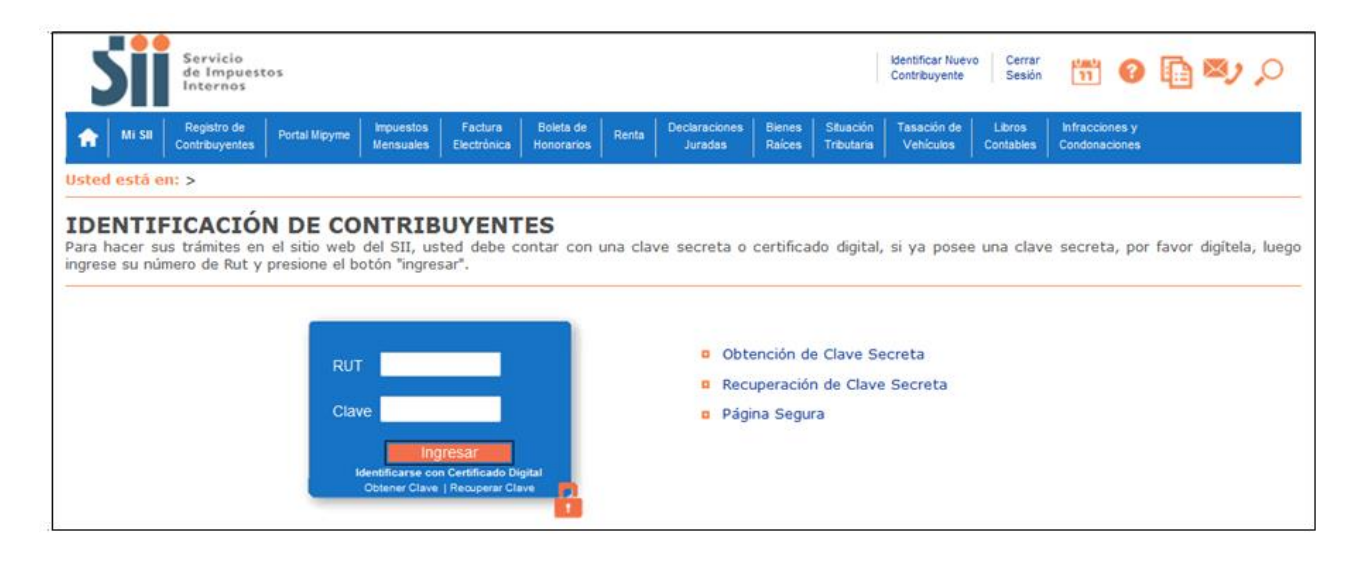

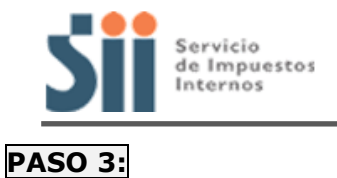

Finalmente, se desplegará la siguiente pantalla, donde deberá ingresar la comuna y número de rol de avalúo de su propiedad (Manzana - Predio). Luego, presione el botón Buscar.

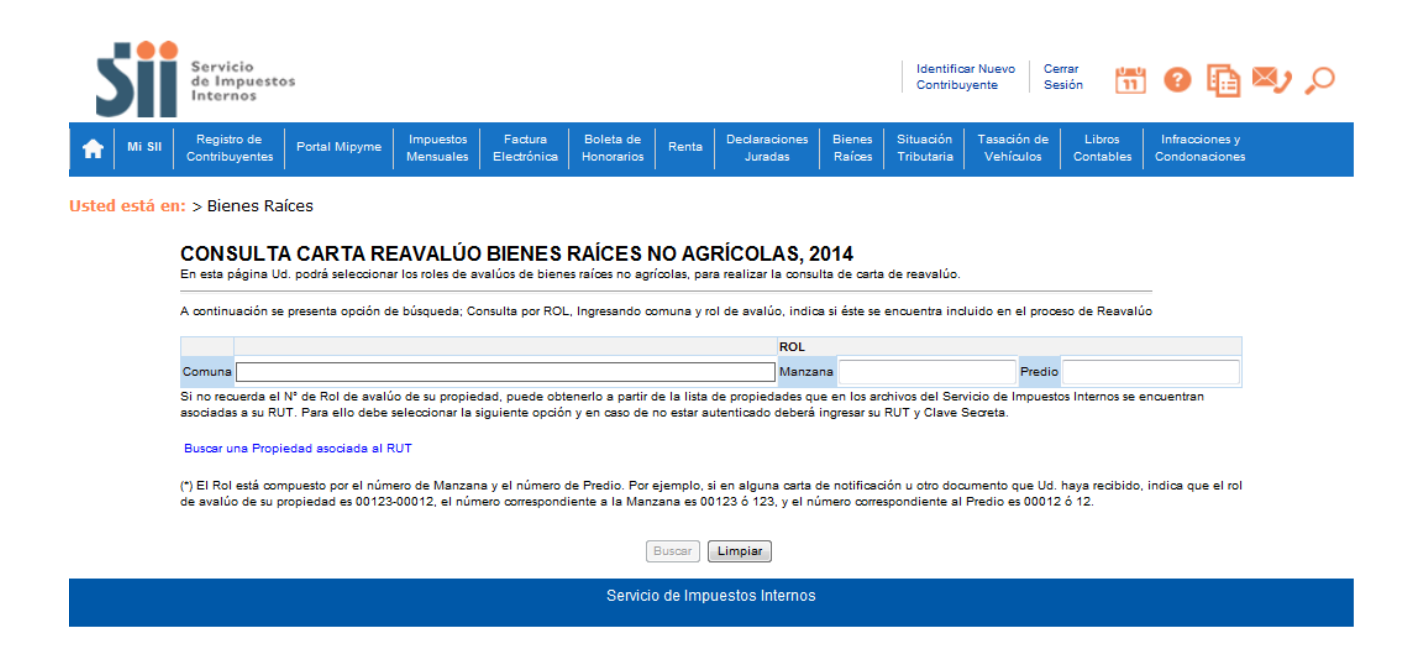

Accederá a la información detallada, tanto de terreno como de construcción, que el SII registra sobre su propiedad.